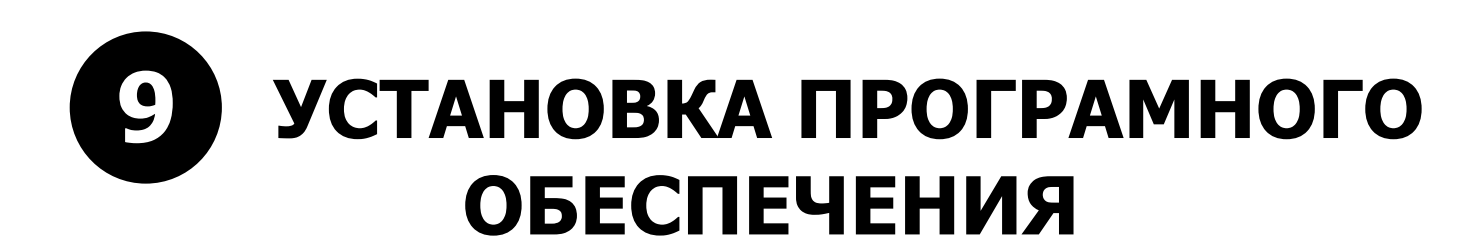

# 9. УСТАНОВКА ПРОГРАМНОГО ОБЕСПЕЧЕНИЯ 9-1. ОБЩАЯ ИНФОРМАЦИЯ

На упаковщиках серии AW-4600 может быть установлено до 6ти типов программного обеспечения для каждого отдельного модуля. На рисунке ниже показаны блоки в которых устанавливается собственное программное обеспечение.

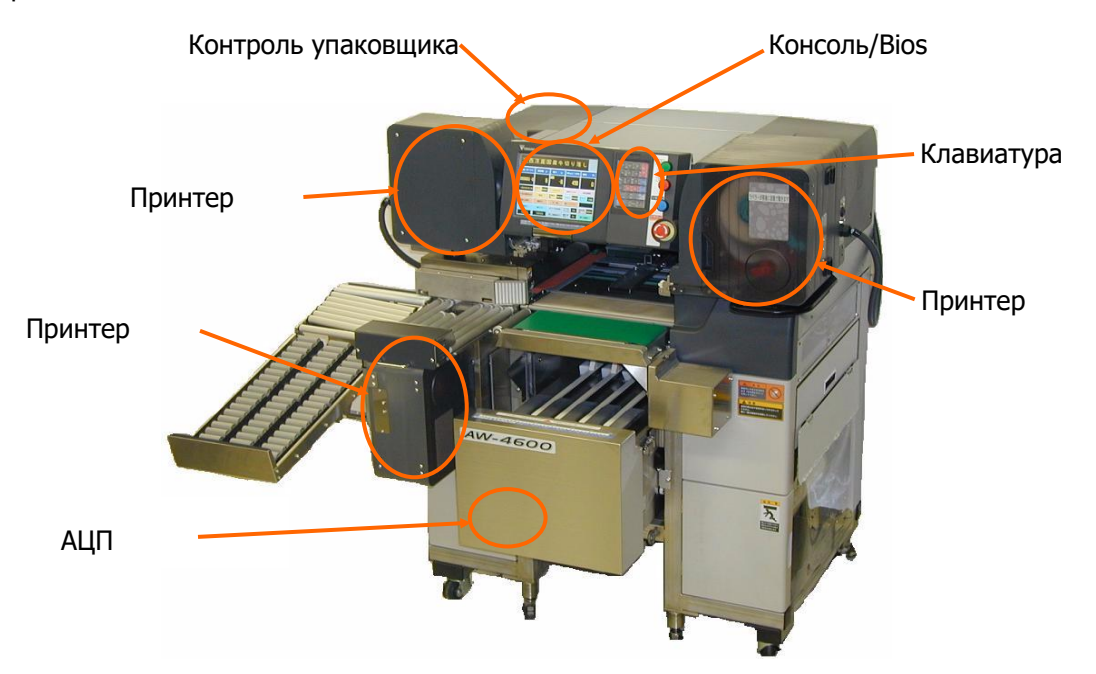

[Fig. 9-1-1]

| Наименование           | Назначение             | RC        | MC         | Название    | Примечания                                                                                                    |  |
|------------------------|------------------------|-----------|------------|-------------|----------------------------------------------------------------------------------------------------|--|
|                        |                        | Тип       | Размещение | файла       |                                                                                                    |  |
| Bios                   | Basic program          | Flash ROM | TPB-02800  | Bt.bin      | Все машины серии 4600 имеют одинаковый BIOS.                                                                         |  |
| Консоль                | Управление<br>консолью | Flash ROM | TPB-02800  | Vw.bin      | Все машины серии 4600 имеют одинаковое П.О. консоли.                                                                 |  |
| Контроль<br>упаковщика | Контроль<br>упаковщика | Flash ROM | TPB-02843  | Aw4600.bin  | Только для AW-4600.                                                                                                  |  |
| Контроль<br>принтера   | Контроль<br>принтера   | Flash ROM | TPB-02815  | Printer.bin | Данное П.О. одинаково для всех<br>принтеров данной серии машин<br>(Главный, дополнительный, нижний,<br>РОР принтер). |  |
| АЦП                    | Для платы АЦП<br>весов | Mask ROM  | TPB-02786  |             | Upgrade данного П.О. не возможен при помоши PC Card.                                                                 |  |
| Клавиатура             | Для клавиатуры         | Mask ROM  | TPB-02800  |             |                                                                                                    |  |

# 9-2. PC CARD

Для установки программного обеспечения Консоли, Упаковщика и Принтеров используется карты памяти Compact Flash Card (PC Card стандарта ATA) через адаптер стандарта PCMCIA TYPE2. Так же их можно использовать для чтения/записи и переноса на PC настроек, данных и сообщений меню. ( минимальный объём памяти Compact Flash 4MB)

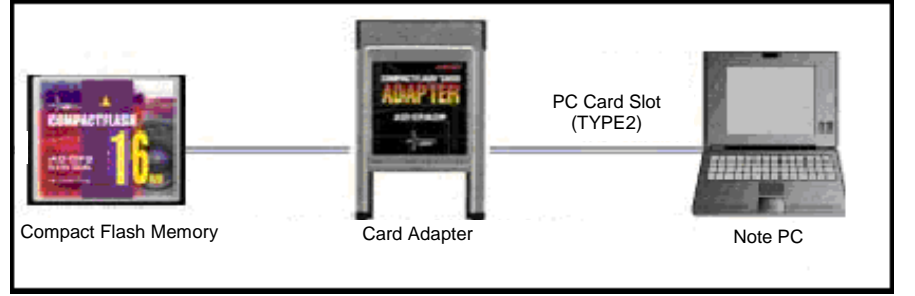

[Fig. 9-2-1]

\*F-ROM Card используемые для обновления П.О. GP или SM серий машин могут быть так же используемы для машин серии 4600.

# 9-3. УСТАНОВКА ПРОГРАМНОГО ОБЕСПЕЧЕНИЯ

## 9-3-1. КОНСОЛЬ (Vw.bin)

- 1. Сделайте резервную копию всех данных и настроек.
- 2. Выключите машину и вставьте PC card с файлом Vw.bin в slot 0.

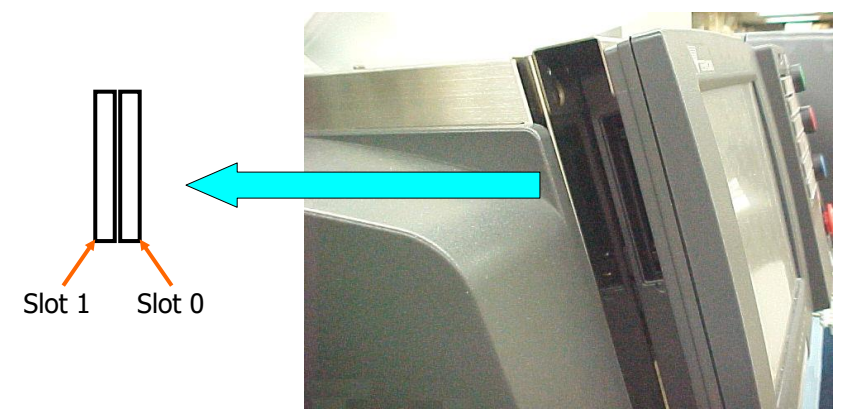

[Fig. 9-3-1]

3. Включите машину. После этого на экране отобразятся сообщения, о процессе установи Fig. 9-3-2. \*ВНИМАНИЕ!!! Не выключайте машину в процессе инсталляции!

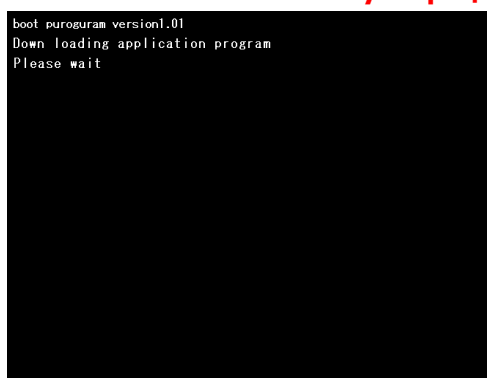

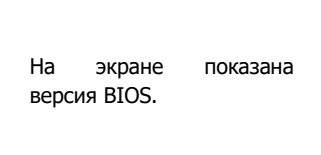

[Fig. 9-3-2]

4. По окончании установки на экране отобразится версия установленного П.О.. И начнётся тест сегментов. После этого выключите машину и выньте PC card из slot 0.

| PROGRAM VERSION 1.81<br>2003.3.31<br>BEI<br>yCT | осия<br>ановленного П.О. |
|-------------------------------------------------|--------------------------|
|-------------------------------------------------|--------------------------|

[Fig. 9-3-3]

5. После этого инициализируйте NV-RAM и все файлы. Затем загрузите сохранённые данные.

## 9. УСТАНОВКА ПРОГРАМНОГО ОБЕСПЕЧЕНИЯ

| INAINTENANCE                                  | HODE       | EXIT                        |      |
|-----------------------------------------------|------------|-----------------------------|------|
| SPECIFICATIO                                  | ж          | READ/WRITE MESSAGE TABLE    |      |
| LABEL PRINT                                   | SPEC       | WRAPPER SPECIFICATIONS      |      |
| SYSTEM SPEC                                   |            |                             |      |
| SYSTEM INIT                                   | IALIZE     | FONT                        |      |
| SCALE APOCI                                   | FICATION   |                             |      |
| TP-T FILE G                                   | ENERATION  |                             |      |
| RACHINE DIA                                   | SNOSIS     |                             |      |
| BARCODE                                       |            |                             |      |
| TOUCH PANEL                                   | ADJUSTHENT |                             |      |
|                                               |            |                             |      |
| FILE INITIALIZE (1)                           | NEXT EXIT  | SPEC INITIALIZE             | EXIT |
| ALL FILE USER PHRASE FI                       | LE         | ALL SPEC                    |      |
| PLU/COMMODITY PLU/COMMODITY NAME FILEINITIALI | ZED        | SCALE SPEC                  |      |
| INGREDIENT FIL                                |            | SPEC EXCEPT SCALE           |      |
| PLACE OF ORIGI                                |            | NEY SPEC IN OPERATION       |      |
| ADVERTISING FI YES NO                         |            | NEY SPEC IN PLU PROGRAMMING |      |
| SHOP NAME FILE                                |            | VRAPPER MEMORY              |      |
| SPECIAL HESSAG                                |            | SEQUENCE NO+                |      |
| EXTRA PRINT FORMAT FILE SEARCHING WORD        | FILE       |                             |      |
| FREE GROUP FILE                               |            |                             |      |

6. Передача защитного № и контрольной суммы.

 А) Сравните № платы СРU и Защитный номер. Они должны совпадать. Для этого Проверьте № СРU.

| No ПЛАТЫ СРИ |      |          |  | выход |
|--------------|------|----------|--|-------|
|              |      |          |  |       |
|              |      |          |  |       |
|              | NO•= | 00011450 |  |       |
|              |      |          |  |       |
|              |      |          |  |       |
|              |      |          |  |       |
|              |      |          |  |       |

[СЕРВИСНЫЙ РЕЖИМ]  $\Rightarrow$ [ДИАГНОСТИКА МАШИНЫ]  $\Rightarrow$ [NO. ПЛАТЫ СРU].

Б) Передайте № платы СРU и в АЦП.

#### 9. УСТАНОВКА ПРОГРАМНОГО ОБЕСПЕЧЕНИЯ

AW-4600

| ANTO KARGEPOOKA YETANORKA CEPOC HOIR BUILDINATE<br>WEXQUME ANNE BUYTPEHNEE P<br>33PEMENNE<br>33PEMENNE<br>WEXQUME ANNE ANNE BUYTPEHNEE P<br>34WTPEHNEE PASPEMENNE<br>SAUNTHUR NO. HEPEANA & KONTPOILDIO CYMM HEPEANA<br>SAUNTHUR NO. HEPEANA & KONTPOILDIO CYMM HEPEANA<br>SAUNTHUR NO. HEPEANA & KONTPOILDIO CYMM HEPEANA<br>SAUNTHUR NO. HEPEANA & KONTPOILDIO CYMM HEPEANA<br>SAUNTHUR ANNE BUYTPEHNE P<br>3013 -15                                                                                                    |        | НЕЕ РАЗРЕШЕНИІ                                      | 3                                                                      |                                                                  |                       | выход |
|----------------------------------------------------------------------------------------------------|--------|-----------------------------------------------------|------------------------------------------------------------------------|------------------------------------------------------------------|-----------------------|-------|
| АВТО КАЛНЕРОВКА 2024МОВКА СЕРОС НОЛЯ ВИПОЛНИТЬ<br>исходине дание ВНУТРЕНИЕЕ Р<br>АЗРЕШЕНИЕ<br>ВЗІЗ -15<br>КИ [ВИПОЛИ-]<br>КИ ВИПОЛИ-]<br>КИ ВИПОЛИ-]<br>ВИСКАЛНЕРОВКА 2024МОВКА СЕРОС НОЛЯ ВИПОЛНИТЬ<br>ВАКОК<br>ВИПОЛНИТЬ<br>ВАКОК<br>ВИПОЛНИТЬ<br>ВАКОК<br>СЕРОС НОЛЯ ВИПОЛНИТЬ<br>ВАКОК<br>СЕРОС НОЛЯ ВИПОЛНИТЬ<br>ВАКОК<br>СЕРОС НОЛЯ ВИПОЛНИТЬ<br>ВАКОК<br>СЕРОС НОЛЯ ВИПОЛНИТЬ<br>ВАКОК<br>СЕРОС НОЛЯ ВИПОЛНИТЬ<br>ВАКОК<br>СЕРОС НОЛЯ ВИПОЛНИТЬ<br>ВАКОК<br>СЕРОС НОЛЯ ВИПОЛНИТЬ<br>ВАКОК<br>СЕРОС НОЛЯ ВИПОЛНИТЬ<br>ВАКОК<br>СЕРОС НОЛЯ ВИПОЛНИТЬ<br>ВАКОК<br>СЕРОС НОЛЯ ВИПОЛНИТЬ<br>СЕРОС НОЛЯ ВИПОЛНИТЬ<br>ВАКОК<br>СЕРОС НОЛЯ ВИПОЛНИТЬ                                                                                                    |        |                                                     |                                                                        |                                                                  |                       |       |
| AUTO KARGEPORKA YCTAHORKA CEPOC HOLS BHIOLIHATD<br>VESQANE AAHHE BHYTPEIHEE P<br>3313 -15<br>XYM [BHIOLIH-]<br>PCCK ILLATM ALUI 1-12<br>BUXON<br>AUTO KARGEPORKA VESQANG CEPOC HOLS BHIOLIHATD<br>BAUOTHAL<br>AUTO KARGEPORKA VESQANG CEPOC HOLS BHIOLIHATD<br>BAUOTHAL<br>AUTO KARGEPORKA VESQANG CEPOC HOLS BHIOLIHATD<br>BAUOTHAL<br>MERGINA<br>AUTO KARGEPORKA VESQANG CEPOC HOLS BHIOLIHATD<br>BAUOTHAL<br>MERGINA<br>AUTO KARGEPORKA VESQANG CEPOC HOLS BHIOLIHATD<br>BAUOTHAL<br>MERGINA<br>AUTO KARGEPORKA VESQANG CEPOC HOLS BHIOLIHATD<br>BUXON<br>AUTO KARGEPORKA VESQANG CEPOC HOLS BHIOLIHATD<br>BUXON<br>AUTO KARGEPORKA VESQANG CEPOC HOLS BHIOLIHATD<br>BUXON<br>MERGINA<br>AUTO KARGEPORKA VESQANG CEPOC HOLS BHIOLIHATD<br>BUXON<br>MERGINA<br>AUTO KARGEPORKA VESQANG CEPOC HOLS BHIOLIHATD<br>BUXON<br>MERGINA<br>AUTO KARGEPORKA VESQANG CEPOC HOLS BHIOLIHATD<br>BUXON<br>MERGINA<br>AUTO KARGEPORKA VESQANG CEPOC HOLS BHIOLIHATD<br>BUXON<br>MERGINA<br>AUTO KARGEPORKA VESQANG CEPOC HOLS BHIOLIHATD<br>BUXON<br>MERGINA<br>AUTO KARGEPORKA VESQANG CEPOC HOLS BHIOLIHATD<br>BUXON<br>MERGINA<br>AUTO KARGEPORKA VESQANG CEPOC HOLS BHIOLIHATD<br>BUXON<br>MERGINA<br>AUTO KARGEPORKA VESQANG CEPOC HOLS BHIOLIHATD<br>BUXON<br>MERGINA<br>MERGINA<br>AUTO KARGEPORKA VESQANG CEPOC HOLS BHIOLIHATD<br>BUXON<br>MERGINA<br>MERGINA<br>AUTO KARGEPORKA VESQANG CEPOC HOLS BHIOLIHATD<br>MERGINA<br>MERGINA<br>MERGIN                                                            |        |                                                     |                                                                        |                                                                  |                       |       |
| АВТО КАЛИБРОВКА УСТАНОВКА СБРОС НОЛЯ ВИПОЛНИТЬ<br>«Сходиме дание<br>ВНУТРЕННЕЕ Р<br>ЗЗІЗ -15<br>ВИЛОНИ-ТЬ<br>ВИЛОНИ-ТЬ<br>ВИЛОНИ-ТЬ<br>ВИЛОНИ-ТЬ<br>ВИЛОНИ-ТЬ<br>ВИЛОНИ-ТЬ<br>ВИЛОНИ-ТЬ<br>ВИЛОНИ-ТЬ<br>ВИЛОНИ-ТЬ<br>ВИЛОНИ-ТЬ<br>ВИЛОНИ-ТЬ<br>СВРОС НОЛЯ ВИПОЛИ-ТЬ<br>ВИЛОНИ-ТЬ<br>РОСХОДИЕ ДАНИЕ<br>РОСХОДИЕ ДАНИЕ<br>ВИЛОНИ-ТЬ<br>СВРОС НОЛЯ ВИПОЛИ-ТЬ<br>СВРОС НОЛЯ ВИПОЛИ-ТЬ<br>ВИЛОНИ-ТЬ<br>ВИЛОНИ-ТЬ<br>ВИЛОНИ-ТЬ<br>СВРОС НОЛЯ ВИПОЛИ-ТЬ<br>СВРОС НОЛЯ ВИПОЛИ-ТЬ<br>ВИЛОНИ-ТЬ<br>ВИЛОНИ-ТЬ | ,      |                                                     |                                                                        |                                                                  |                       |       |
| КАЛИ [ВЫПОЛН.]<br>ИСХОДИНЕ ДАННИЕ<br>ВЗІЗ –15<br>МАТИ [ВЫПОЛН.]<br>АВТО КАЛЕВРОВКА УСТАНОВИА<br>СВРОС НОВЯ ВЫПОЛНИТЬ<br>ЗАЩИТНЫЙ NO. ПЕРЕДАЧА & КОНТРОЛЬНОЙ СУМЫ ПЕРЕДАЧА<br>ИСХОДИНЕ ДАННИЕ<br>ВЗІЗ –15<br>МИОЛНИТЬ<br>ЗАЩИТНЫЙ NO. ПЕРЕДАЧА & КОНТРОЛЬНОЙ СУМЫ ПЕРЕДАЧА<br>ИСХОДИНЕ ДАННИЕ<br>ВЗІЗ –15                                                                                                    |        | АВТО КАЛИБРОВКА                                     | УСТАНОВКА<br>Ноля                                                      | СБРОС НОЛЯ                                                       | выполнить             |       |
| ИЗТРЕШЕНИЕ<br>ВИЛОЯН-]<br>ВИХОД<br>МУТРЕННЕЕ РАЗРЕШЕНИЕ<br>ВИХОД<br>ИУТРЕННЕЕ РАЗРЕШЕНИЕ<br>ВИХОД<br>ИЗТО КАВ-БРОВКА<br>ИЗТАНИТКА<br>ЗАЩИТНЫЙ NO- ПЕРЕДАЧА & КОНТРОЛЬНОЙ СУМЫИ<br>ПЕРЕДАЧА<br>ИЗТО КАВ-БРОВКА<br>ИЗТАНИКА<br>ВИТОРНИЕ<br>ВИПОЛНИТЬ<br>ЗАЩИТНЫЙ NO- ПЕРЕДАЧА & КОНТРОЛЬНОЙ СУМЫИ<br>ПЕРЕДАЧА<br>ВИТОРНИЕ Р<br>ЗЭТО СТАНИКА<br>ВИТОРНИЕ Р<br>ЗЭТО КАВ-БРОВКА<br>ИЗТАНИКА<br>ВИТОРНИЕ Р<br>ЗЭТО КАВ-БРОВКА<br>ИЗТАНИКА<br>ВИТОРНИЕ Р<br>ЗЭТО КАВ-БРОВКА<br>ВИТОРНИЕ Р<br>ВИТОРНИЕ Р                        |        |                                                     |                                                                        |                                                                  |                       |       |
| АЗРЕШЕНИЕ<br>ВЗІЗ -15<br>ХЖИИ [ВМПОЛН-]<br>РРСКА ПЛАТЫ АЦІІ 1-12<br>ВИХОЛ<br>ИУТРЕННЕЕ РАЗРЕШЕНИЕ<br>ВИХОЛ<br>ИУТРЕННЕЕ РАЗРЕШЕНИЕ<br>ВИЛОЛНИТЬ<br>ЗАЩИТНЫЙ No. ПЕРЕДАЧА & КОНТРОЛЬНОЙ СУНЧЫ ПЕРЕДАЧА<br>ИСХОДИИ: ВЫЛОЛН-)<br>РРСКА ПЛАТЫ АЦІІ 1-12                                                                                                    |        |                                                     |                                                                        | ВНУТРЕННЕЕ Р                                                     |                       |       |
| ВЫПОЛН.]       эрсия платы АЦП 1.12         нутреннее разрешение         виход         авто кальеровка     Установка         установка     СБРОС новя         выполнить         защитный No. передача & контрольной сунчы         исходже даные         влутреннее Разрешение         выполнить         исходже даные         влутреннее Разрешение         влутреннее Разрешение         влутреннее Разрешение         видополн.]         кжии [Выполн.]         врскя платы АПП 1.12                                                                                                    |        |                                                     |                                                                        | АЗРЕШЕНИЕ                                                        |                       |       |
| ХЖИИ [ВЫПОЛН.]<br>НУТРЕННЕЕ РАЗРЕШЕНИЕ ВИХОД АВТО КАЛИБРОВКА УСТАНОВКА СБРОС НОЛЯ ВЫПОЛНИТЬ ЗАЩИТНЫЙ No. ПЕРЕДАЧА & КОНТРОЛЬНОЙ СУММЫ ПЕРЕДАЧА КОНТРОЛЬНОЙ СУММЫ ПЕРЕДАЧА КОНТРОЛЬНОЙ СУММЫ ПЕРЕДАЧА КОНТРОЛЬНОЙ СУММЫ ПЕРЕДАЧА КОНТРОЛЬНОЙ СУММЫ ПЕРЕДАЧА КОНТРОЛЬНОЙ СУММЫ ПЕРЕДАЧА КОНТРОЛЬНОЙ СУММЫ ПЕРЕДАЧА КОНТРОЛЬНОЙ СУММЫ ПЕРЕДАЧА КОНТРОЛЬНОЙ СУММЫ ПЕРЕДАЧА КОНТРОЛЬНОЙ СУММЫ ПЕРЕДАЧА КОНТРОЛЬНОЙ СУММЫ ПЕРЕДАЧА КОНТРОЛЬНОЙ СУММЫ ПЕРЕДАЧА КОНТРОЛЬНОЙ СУММЫ ПЕРЕДАЧА КОНТРОЛЬНОЙ СУММЫ ПЕРЕДАЧА КОНТРОЛЬНОЙ СУММЫ                                                                                                    |        |                                                     | <b>6318</b>                                                            | -15                                                              |                       |       |
| жии [Выполн.]<br>росия платы AllII 1.12<br>мутреннее разрешение Выкод<br>авто кальеровка установка Сврос ноля Выполнить<br>Защитный No. передача & контрольной суммы передача<br>исходные данные Внутреннее Р<br>азрешение Р<br>ВЗ13 –15<br>жии [Выполн.]<br>росия платы AllII 1.12                                                                                                    |        |                                                     |                                                                        |                                                                  |                       |       |
| жии [Выполн.]<br>роскя платы Ацп 1.12<br>НУТРЕННЕЕ РАЗРЕШЕНИЕ<br>Авто калебровка Уютановка СБРОС НОВЯ Выполнить<br>Защитный No. передача & контрольной сунны передача<br>росходные данные Внутреннее Р<br>Азрешение<br>БЗІЗ –15<br>жии [Выполн.]<br>роскя ллаты Ацп 1.12                                                                                                    |        |                                                     |                                                                        |                                                                  |                       |       |
| ррскя платы АЦШ 1-12<br>нутреннее разрешение<br>авто кавибровка установка<br>СБРОС НОЛЯ Выполнить<br>ЗАЩИТНЫЙ No. ПЕРЕДАЧА & КОНТРОЛЬНОЙ СУНЧЫ ПЕРЕДАЧА<br>исходиме данние<br>БЗ13 –15<br>жими [Былолн.]<br>ррскя платы АЦП 1.12                                                                                                    | f []   | выполн.]                                            |                                                                        |                                                                  |                       |       |
| нутреннее разрешение виход<br>авто калжеровка Установка СБРОС НОВЯ Выполнить<br>Защитный No. передача & контрольной сумым передача<br>исходиме данние Внутреннее Р<br>азрешение<br>БЗЗЗ -15<br>жими [Выполн.]<br>рескя платы АПП 1.12                                                                                                    | {Я ]   | платы АЦИ 1•12                                      |                                                                        |                                                                  |                       |       |
| нутреннее разрешение ВМХОД<br>авто калибровка УСТАНОВКА СБРОС НОЛЯ ВЫЛОЛНИТЬ<br>Защитный No. Передача & Контрольной сунны передача<br>исходние данные Внутреннее Р<br>азрешение<br>ВЗТЗ -15<br>жжии [Вылолн.]<br>рескя платы АПП 1.12                                                                                                    |        |                                                     |                                                                        |                                                                  |                       |       |
| АВТО КАЛИБРОВКА УСТАНОВКА СБРОС НОЛЯ ВЫШОЛНИТЬ<br>ЗАЩИТНЫЙ NO. ПЕРЕДАЧА & КОНТРОЛЬНОЙ СУММЫ ПЕРЕДАЧА<br>исходные данные<br>ВИТРЕНИЕЕ Р<br>АЗРЕШЕНИЕ<br>5313 –15<br>ЖИИ [ВЫПОЛН.]<br>рескя пляты АПП 1.12                                                                                                    | DEU    |                                                     |                                                                        |                                                                  |                       |       |
| АВТО КАЛИБРОВКА УСТАНОВКА СБРОС НОЛЯ ВЫШОЛНИТЬ<br>ЗАЩИТНЫЙ NO. ПЕРЕДАЧА & КОНТРОЛЬНОЙ СУММЫ ПЕРЕДАЧА<br>исходные данные Внутреннее Р<br>Азрешение<br>6313 -15<br>жим [Выполн.]<br>роки лааты Alii 1.12                                                                                                    | ՐԸՍ    | нее разрешени                                       | 3                                                                      |                                                                  |                       | ВЫХОД |
| АВТО КАЛИ-БРОВКА УСТАНОВКА СБРОС НОЛЯ ВЫПОЛНИТЬ<br>ЗАЩИТНЫЙ NO. ПЕРЕДАЧА & КОНТРОЛЬНОЙ СУМЧЫ ПЕРЕДАЧА<br>ИСХОДИНЕ ДАНИЕ<br>ВНУТРЕННЕЕ Р<br>АЗРЕШЕНИЕ<br>БЗ13 –15<br>ЖИИ [ВЫПОЛН.]<br>рсия платы AIII 1.12                                                                                                    | r Li   | HEE PA3PEWEHNI                                      | 3                                                                      |                                                                  |                       | выход |
| АВТО КАНЧЕРОВКА УСТАНИВИА<br>ЗАЩИТНЫЙ No. ПЕРЕДАЧА & КОНТРОЛЬНОЙ СУМЧЫ ПЕРЕДАЧА<br>ИСХОДНИЕ ДАННИЕ<br>ВНУТРЕННЕЕ Р<br>АЗРЕШЕНИЕ<br>ВЗІЗ -15<br>ХЖИИ [ВИПОЛН.]<br>РОСКИ ПЛАТЫ АЦП 1.12                                                                                                    | r 1511 | HEE PA3PEWERMI                                      | Ξ                                                                      |                                                                  |                       | выход |
| ЗАЩИТНЫЙ No. ПЕРЕДАЧА & КОНТРОЛЬЛОЙ СУММЫ ПЕРЕДАЧА                                                                                                    | r Isii | HEE PA3PEWEHNI                                      |                                                                        |                                                                  |                       | выход |
| исходние данные         ВНУТРЕННЕЕ Р<br>АЗРЕШЕНИЕ           6313         -15           жими [Выполн.]         -15                                                                                                    | FE     | <u>АВТО КАЛИБРОВКА</u>                              | установка<br>ноля                                                      | СБРОС НОЛЯ                                                       | выполнить             | выход |
| 6313 -15<br>жни [выполн.]<br>рсил платы AllII 1.12                                                                                                    |        | нее разрешениі<br>авто кальбровка<br>ЗАЩИТНЫЙ No+ 1 | установка<br>ноля<br>передача & конт                                   | СБРОС НОЛЯ<br>ГРОЛЬНОЙ СУНИМ                                     | ВЫПОЛНИТЬ<br>ПЕРЕДАЧА | выход |
| жжи [Выполн.]<br>грсся платы АЦП 1.12                                                                                                    |        | нее разрешениі<br>авто каяжбровка<br>Защитный No+ 1 | 2<br>установка<br>ноля<br>передача & конт<br>исходние данние           | СБРОС НОЛЯ<br>ГРОЛЬНОЙ СУНМЫ<br>ВНУТРЕННЕЕ Р<br>АЗРЕШЕНИЕ        | выполнить<br>передача | выход |
| ажии [выполн.]<br>-ресия платы АЦП 1.12                                                                                                    |        | нее разрешениі<br>авто кальбровка<br>Защитный No+ 1 | УСТАНОВКА<br>НОВЯ<br>ПЕРЕДАЧА & КОНТ<br>исходные данные<br>6313        | СБРОС НОЛЯ<br>ГРОЛЬНОЙ СУИМЫ<br>ВИУТРЕННЕЕ Р<br>АЗРЕШЕНИЕ<br>-15 | ВЫПОЛНИТЬ<br>Передача | выход |
| хжии [Выполн.]<br>грсия платы АЦП 1.12                                                                                                    |        | нее разрешениі<br>авто каяжеровка<br>Защитный No+ ) | УСТАНОВКА<br>НОРИ<br>ПЕРЕДАЧА & КОНТ<br>исходние данние<br>6313        | СВРОС НОЛЯ<br>ГРОЛЬНОЙ СУМЧМ<br>ВИЧТРЕНИЕЕ Р<br>АЗРЕШЕНИЕ<br>-15 | ВЫПОЛНИТЬ<br>ПЕРЕДАЧА | выход |
| ерсия платы АЩП 1-12                                                                                                    |        | нее разрешениі<br>авто каржеровка<br>Защитный No+ ; | установка<br>нояя<br>передача & конт<br>исходние данные<br><u>БЗ13</u> | СБРОС НОЛЯ<br>ГРОЛЬНОЙ СУММЫ<br>ВНУТРЕННЕЕ Р<br>АЗРЕШЕНИЕ<br>-15 | ВыПОЛНИТЬ<br>Передача | выход |
|                                                                                                    |        | нее разрешениі<br>авто кая-бронка<br>Защитный но- 1 | УСТАНОВИА<br>Ноля<br>ПЕРЕДАЧА & КОНТ<br>ИСХОДНИЕ ДАНИНЕ<br>6313        | СБРОС НОЛЯ<br>ГРОЛЬНОЙ СУМНЫ<br>ВНУТРЕННЕЕ Р<br>АЗРЕШЕНИЕ<br>-15 | ВЫПОЛНИТЬ<br>Передача | выход |

[СЕРВИСНЫЙ РЕЖИМ]  $\Rightarrow$ [СПЕЦИФИКАЦИИ ВЕСОВ]  $\Rightarrow$ [КАЛИБРОВКА].

Нажмите клавишу SHIFT и удерживая её нажмите PLU.

Нажмите клавишу [ПЕРЕДАТЬ].

В) Проверьте Защитный № и контрольную сумму.

| ВЕРСИЯ | П.О.           |                       |          | выход |
|--------|----------------|-----------------------|----------|-------|
|        |                |                       |          |       |
|        | ПРИМЕНЕНИЕ     | 01505-0304            | 2.00     |       |
|        | СРИ КЛАН       | ЗИАТУРЫ               | 1.00     |       |
|        | ГЛАВНЫЙ        | 3.00                  |          |       |
|        |                |                       |          |       |
|        | АЦ             | П                     | 1.12     |       |
|        |                | _                     |          |       |
| (      | защитный номер | 450 контрольная сунна | BCB4B455 |       |
|        |                |                       |          |       |

[установки пользователя]  $\Rightarrow$  [версия п.о.]

7. Произведите калибровку весов.

# 9-3-2. КОНТРОЛЬ УПАКОВЩИКА (Aw4600.bin)

- 1. Сделайте резервную копию всех данных и настроек.
- 2. Сделайте этикетки со спецификациями упаковщика.

[СЕРВИСНЫЙ РЕЖИМ]  $\Rightarrow$  [СПЕЦИФИКАЦИИ УПАКОВЩИКА]  $\Rightarrow$  [ПЕЧАТЬ ЭТИКЕТКИ СПЕЦИФИКАЦИЙ

УПАКОВЩИКА]

3. Вставьте PC card с файлом Aw4600.bin в slot 0.

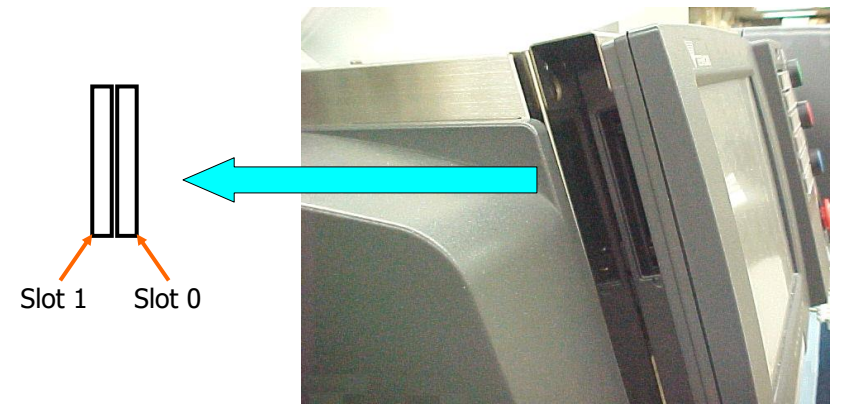

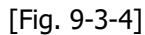

- 4. Выполнить установку П.О..
  - [СЕРВИСНЫЙ РЕЖИМ]  $\Rightarrow$  [СПЕЦИФИКАЦИИ УПАКОВЩИКА]  $\Rightarrow$  [УСТАНОВКА П.О. УПАКОВЩИКА]  $\Rightarrow$  [ДА]

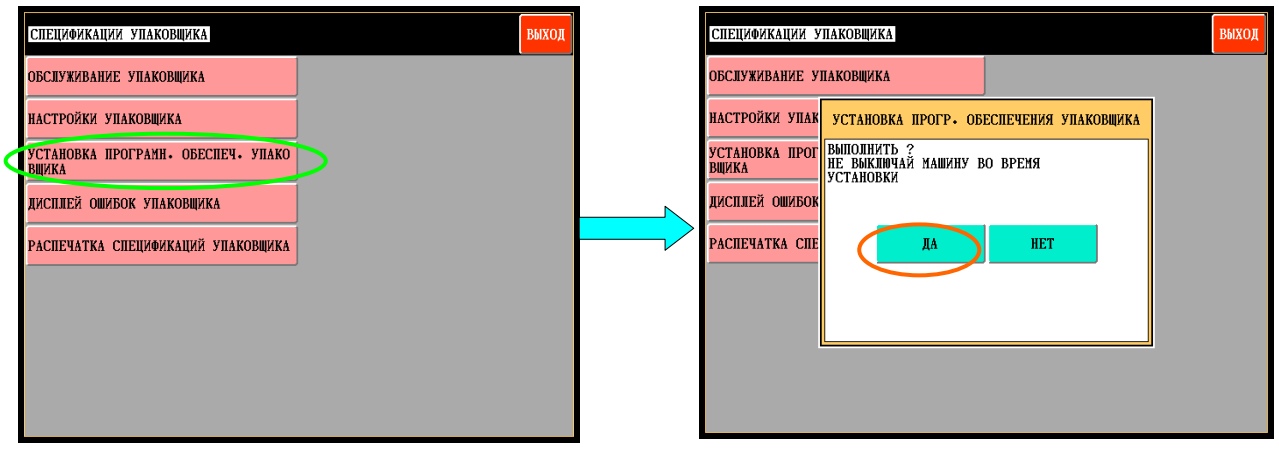

[Fig. 9-3-5]

## Примечание: Не выключайте машину в процессе инсталляции!!!

- 5. Выключите машину и включите снова.
- 6. Выполните инициализацию памяти упаковщика.
   [СЕРВИСНЫЙ РЕЖИМ] ⇒ [ИНИЦИАЛИЗАЦИЯ] ⇒ [ИНИЦИАЛИЗАЦИЯ СПЕЦИФИКАЦИЙ] ⇒ [ПАМЯТЬ УПАКОВЩИКА]
- Проверьте и при необходимости восстановите Настройки Упаковщика. [СЕРВИСНЫЙ РЕЖИМ] ⇒ [СПЕЦИФИКАЦИИ УПАКОВЩИКА] ⇒ [НАСТРОЙКИ УПАКОВЩИКА]

## 9-3-3. КОНТРОЛЬ ПРИНТЕРА (Printer.bin)

1. Вставьте PC card с файлом Printer.bin в slot 0.

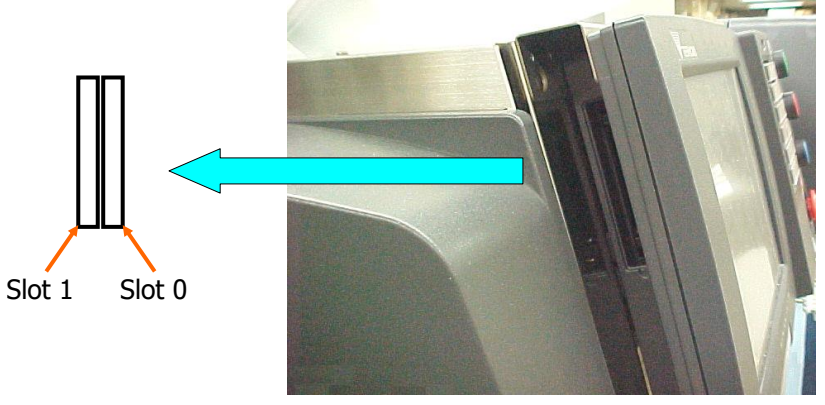

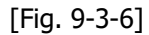

2. Выполните установку П.О. принтера.

[СЕРВИСНЫЙ РЕЖИМ]⇒[ДИАГНОСТИКА МАШИНЫ]⇒[ГЛАВНЫЙ ПРИНТЕР]⇒ [ДА]: Для главного принтера [СЕРВИСНЫЙ РЕЖИМ]⇒[ДИАГНОСТИКА МАШИНЫ]⇒[ДОП. ПРИНТЕР]⇒ [ДА]: Для дополнительного [СЕРВИСНЫЙ РЕЖИМ]⇒[ДИАГНОСТИКА МАШИНЫ]⇒[НИЖНИЙ ПРИНТЕР]⇒ [ДА]: Для нижнего [СЕРВИСНЫЙ РЕЖИМ]⇒[ДИАГНОСТИКА МАШИНЫ]⇒[РОР ПРИНТЕР]⇒ [ДА]: Для РОР

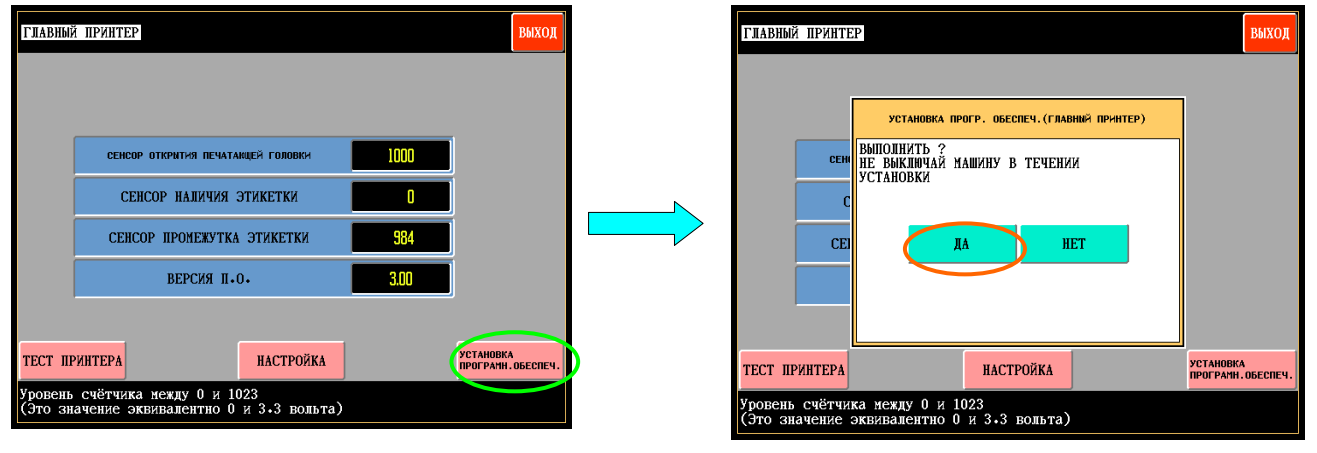

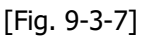

- 3. После этого выключите машину и включите её снова.
- 4. Проверьте версию П.О. принтера.
- 5. Произведите калибровку датчиков принтера. Для этого:
  - А) Удалите рулон этикетки из принтера и приведите принтер в рабочее положение.
  - Б) Нажмите клавишу [НАСТРОЙКА] и в появившемся окне нажмите [ДА].
  - В) Калибровка принтера закончится, когда на экране отобразится предыдущее меню.

Значение датчика промежутка этикетки должно быть около 1000 без установленного рулона этикетки.

## ЗНАЧЕНИЯ ДАТЧИКОВ ПРИНТЕРА:

#### <СЕНСОР ОТКРЫТИЯ ПЕЧАТАЮЩЕЙ ГОЛОВКИ>

Диапазон показаний датчика находится в пределах 0(0V) -1023(3.3V). Если значение <320: Термоголовка в верхнем положении. (Диспенсер открыт.) Если значение >320: Термоголовка в нижнем положении. (Диспенсер открыт) Обычно датчик показывает "0" и л и "1000".

## <СЕНСОР НАЛИЧИЯ ЭТИКЕТКИ>

Диапазон показаний датчика находится в пределах 0(0V) -1023(3.3V). Если значение <320: Этикетка есть. Если значение >320: Этикетки нет. Чувствительность датчика не настраивается

## <СЕНСОР ПРОМЕЖУТКА ЭТИКЕТКИ>

Диапазон показаний датчика находится в пределах 0(0V) -1023(3.3V). Верхняя величина (Hi): Зазор, Нижняя величина (Lo): Этикетка Hi-128(фиксир.) =a Hi-(Hi-Lo)/3 =b Когда "а" и "b" приблизительно равны друг другу, меньшая из них будет "c" (стандарт). Если детектируемая величина > с: Этикетка Если детектируемая величина < с: Зазор

```
Пример: Если Hi = 792 и Lo = 440;ъ

Тогда:

a: 792-128=664

b: 792 - (792 - 440) /3 = 674.66

674.66> 664, таким образом "с" равно "664".

Если детектируемая величина >664: Под сенсором этикетка

Если детектируемая величина <664: Под сенсором зазор

Настройка происходит только автоматически нажатием клавиши [НАСТРОЙКА].
```

## 9-4. Форматирование PC card.

Если необходимо вы можете произвести форматирование PC card.

- а) Данная операция может быть произведена в меню Передача Файлов.
   [УСТАНОВКИ ПОЛЬЗОВАТЕЛЯ] ⇒ [ПЕРЕДАЧА ФАЙЛОВ]
  - 1. Вставте карту в слот 1 или 2.
  - 2. Нажмите клавишу "PC CARD INITIAL".
  - 3. Нажмите кнопки [SHIFT] и [PLU] одновременно.

| ПЕРЕДАЧА ФАЙЛОВ                     | РсСаго<br>Иниц. Выход        |
|-------------------------------------|------------------------------|
| ПЕРЕДАЧА ЧЕРЕЗ FL-1                 | ПЕРЕДАЧА ЧЕРЕЗ PC CARD       |
| СВЕРЯТЬ С FD                        | СВЕРЯТЬ С РС CARD            |
| РЕЗУЛЬТАТЫ ПЕРЕДАЧИ                 | НОМЕР ТЕКУЩЕГО ФАЙЛА         |
| СПОСОБ ЗАГРУЗКИ ДАННИХ ОЧИСТИТЬ И З |                              |
|                                     |                              |
|                                     | ПЕРЕДАЧА ЧЕРЕЗ PC CARD (CSV) |
|                                     |                              |
|                                     |                              |
|                                     |                              |

[Fig. 9-3-8]

b) Если на вашем компьютере установлена операционная система "WINDOWS 95" and "WINDOWS 98" форматировать карту в стандартном окне форматирования.

c) Если на вашем компьютере установлена операционная система "WINDOWS 2000" и "WINDOWS XP" выполните следующую процедуру:

- 1. Подключите карту к вашему компьютеру.
- 2. После того как компьютер определит карту и присвоит ей имя диска (например К:)

| 🖳 Мой компьютер                                       |                                                                                                    | _ 🗆 🗵     |
|-------------------------------------------------------|----------------------------------------------------------------------------------------------------|-----------|
| Файл Правка Вид Избранно                              | е Сервис Справка                                                                                                    | <b>1</b>  |
| 🖛 Назад 👻 🔿 🔹 🔂 🛛 🔕 Поис                              | к 🖫 Папки 🎯 階 🧏 🗶 🖄 🗐 🎟 •                                                                                                    |           |
| Адрес: 🖳 Мой компьютер                                | <b>•</b>                                                                                                    | 🔗 Переход |
| Мой компьютер<br>Съемный диск (К:)<br>Съемный диск    | <ul> <li>Диск 3,5 (А:)</li> <li>WIN_XP (C:)</li> <li>Локальный диск (D:)</li> <li>WIN2000 (E:)</li> <li>Локальный диск (F:)</li> <li>Компакт-диск (G:)</li> <li>Имееве лимитий на "поливетс" (H*)</li> </ul> |           |
| Емкость: 244 МБ<br>Ванято: 768 КБ<br>Свободно: 243 МБ | Стонный диск (I:)<br>Съенный диск (I:)<br>Съенный диск (I:)<br>Съенный диск (I:)<br>Съенный диск (I:)<br>Съенный диск (I:)                                                                                   |           |
|                                                       | З Сореглад на "РГ" (S;)<br>З Сореглад на "С" (W;)<br>З Панель управления                                                                                                    |           |
| Выделено объектов: 1                                  | 🖳 Мой компьютер                                                                                                    |           |

- 3. В командной строке введите:
  - а. Для объема 128 мБ:(format K: /a:2048 /fs:fat)
  - b. Для объема 512 мБ:(format□K:□/a:8192□/fs:fat)

Примечание 🗆 - пробелы

| Запуск прогр | аммы                                    |                                  | ?×                     |
|--------------|-----------------------------------------|----------------------------------|------------------------|
| BBe          | едите имя програм<br>сурса Интернета, и | мы, папки, док<br>1 Windows откр | сумента или<br>оет их. |
| Открыть: 🛅   | rmat k: /a:2048 /fs                     | :fat                             | <b>_</b>               |
|              |                                         |                                  |                        |
|              | ОК                                      | Отмена                           | Обзор                  |

Нажмите ОК.

На экране отобразится следующее меню.

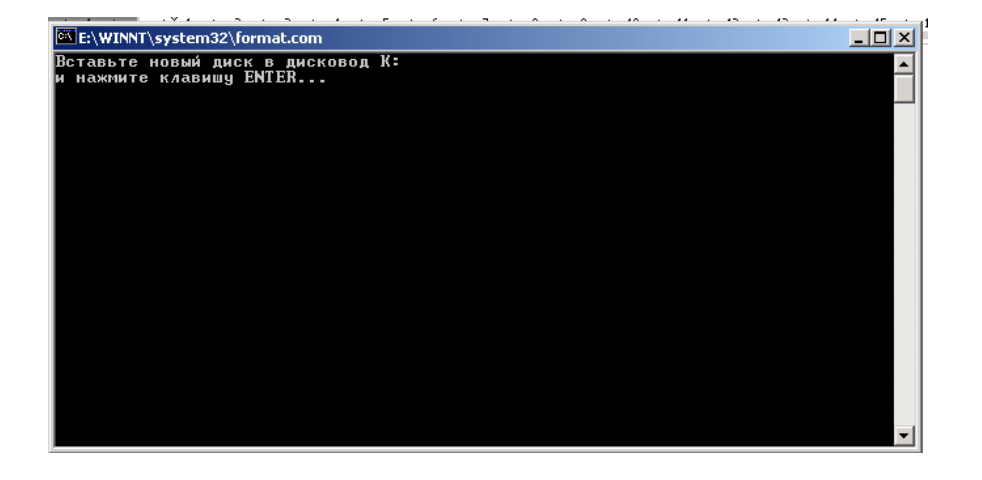

Введите если необходимо метку тома

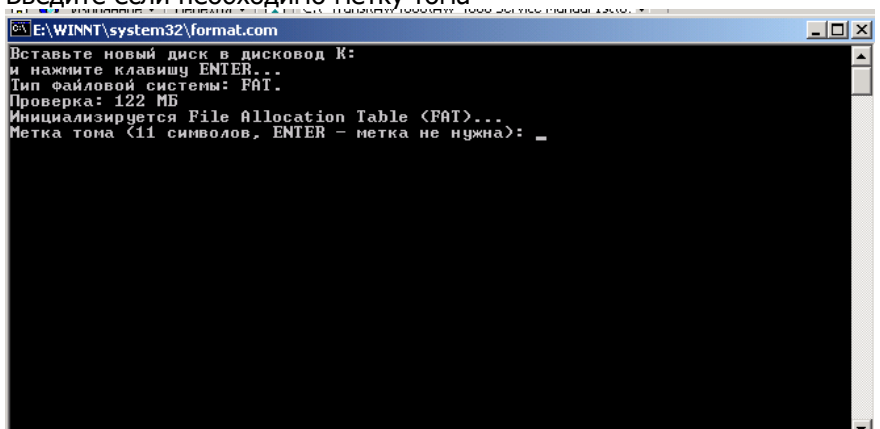

Нажмите клавишу ENTER.

Карта будет отформатирована.